1. From the Navigate student homepage, click Appointments.

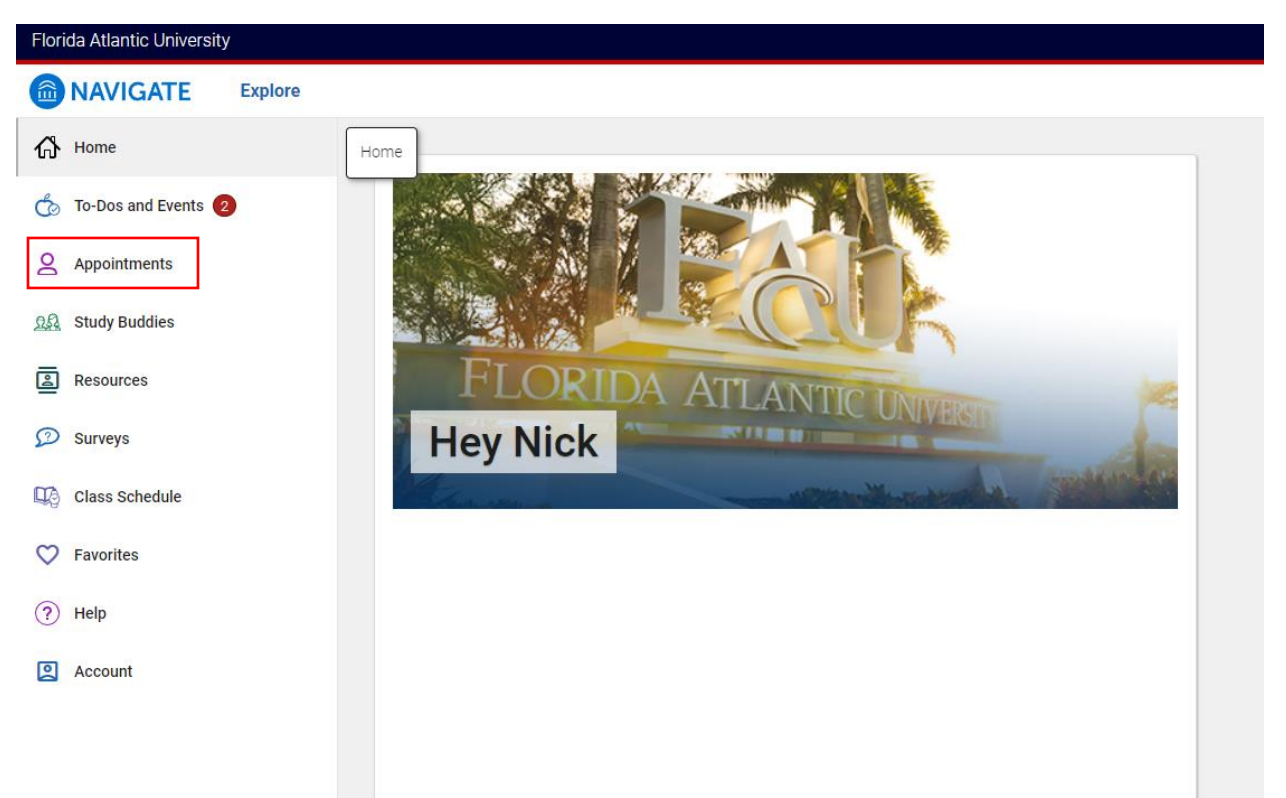

2. Click Schedule an Appointment.

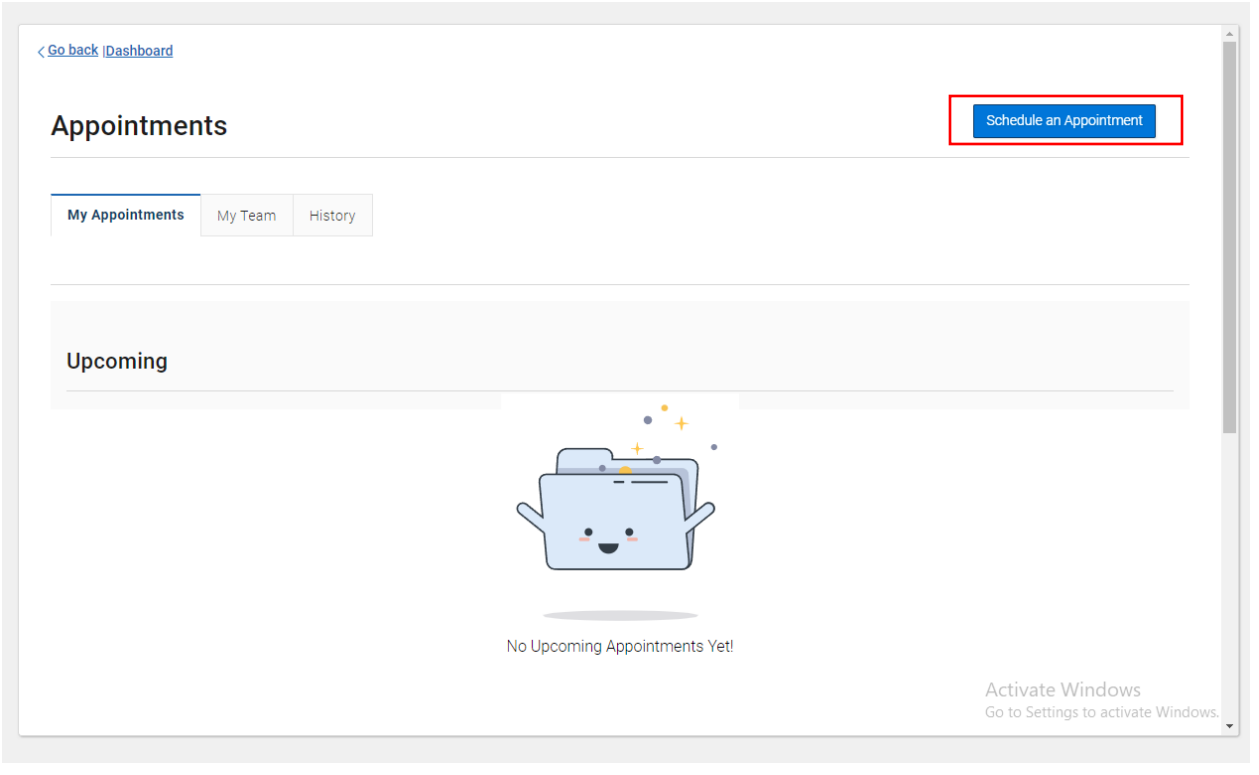

## 3. Click View Drop-In Times.

| /hat can we help you find?                                                                                                    | Other Options               |  |
|----------------------------------------------------------------------------------------------------|-----------------------------|--|
| Iow, you will find available options for scheduling an appointment. If you cannot find<br>mething that you are looking for, try the other appointment options to see available<br>tions for dropping in or requesting an appointment. | View Drop-In Times          |  |
|                                                                                                    | Request Appointment Time    |  |
| What type of appointment would you like to schedule? *                                                                                                    | Maat With Your Success Team |  |
| `                                                                                                    | Meet with Your Success Team |  |
| Service *                                                                                                    |                             |  |
| ×                                                                                                    |                             |  |
| Pick a Date                                                                                                    |                             |  |
| October 17, 2023 🗸                                                                                                    |                             |  |
|                                                                                                    |                             |  |
| Find Available Time                                                                                                    |                             |  |

4. Select Academic Advising for Type of Appointment, Stop-In Academic Advising (Phone) for Service, and click Find Available Times.

| /hat can we help you find?                                                                                                    | Other Options               |
|----------------------------------------------------------------------------------------------------|-----------------------------|
| low, you will find available options for dropping in for an appointment. If you cannot find<br>mething that you are looking for, try the other appointment options to see available<br>tions for scheduling or requesting an appointment. | Schedule an Appointment     |
|                                                                                                    | Request Appointment Time    |
| What type of appointment would you like to schedule? * Academic Advising                                                                                                    | Meet With Your Success Team |
| Service +                                                                                                    |                             |
| Stop-in Academic Advising (Phone) X V                                                                                                    |                             |
|                                                                                                    |                             |
| Find Available Time                                                                                                    |                             |
|                                                                                                    |                             |
|                                                                                                    |                             |

5. Click the blue hyperlink for University Advising Services (Boca Raton). You do not need to select any filter options on the left.

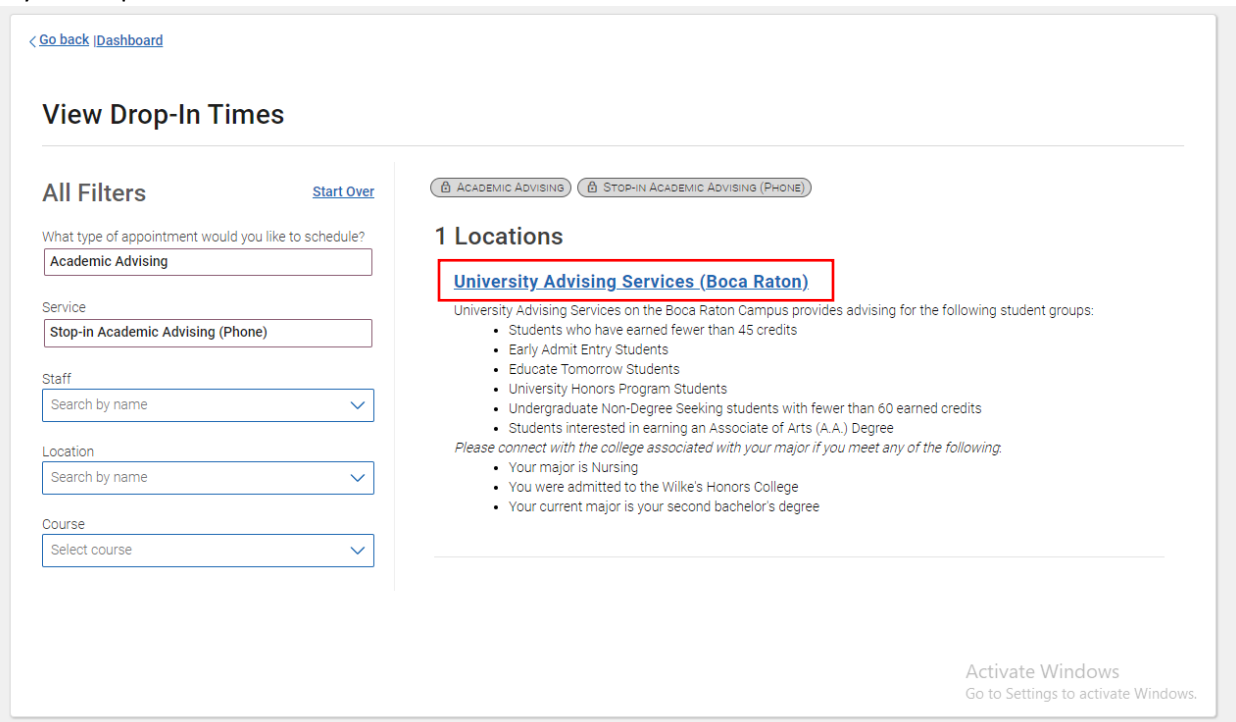

6. Click the Check-In with first available button. This will sign you into the queue to receive a phone advising appointment.

| Go back (Dashboard<br>View Drop-In Times            |                         |                                                                                                    |  |  |
|-----------------------------------------------------|-------------------------|----------------------------------------------------------------------------------------------------|--|--|
|                                                     |                         |                                                                                                    |  |  |
| What type of appointment would<br>Academic Advising | d you like to schedule? | University Advising Services (Boca Raton)                                                                                                    |  |  |
| Service<br>Stop-in Academic Advising (Pl            | hone)                   | University Advising Services on the Boca Ration Campus provides advising for the following student groups:<br>• Students who have earned fewer than 45 credits<br>• Early Admit Entry Students<br>• Educate Tomorrow Students |  |  |
| Staff                                               |                         | University Honors Program Students     Undergraduate Non-Degree Seeking students with fewer than 60 earned credits     Students intersted in earning an Associate of Arte (A A ) Degree                                       |  |  |
| Search by name                                      | $\sim$                  | <ul> <li>Students interested in earling an Associate of Arts (A.A.) begree</li> <li>Please connect with the college associated with your major if you meet any of the following.</li> </ul>                                   |  |  |
| Location                                            |                         | You may is runsing     You were admitted to the Wilke's Honors College                                                                                                    |  |  |
| University Advising Services (B                     | oca Raton) 🗙 🗸          | Your current major is your second bachelor's degree                                                                                                    |  |  |
| Course                                              |                         | Check-in with first available                                                                                                    |  |  |
| Select course                                       | $\sim$                  |                                                                                                    |  |  |